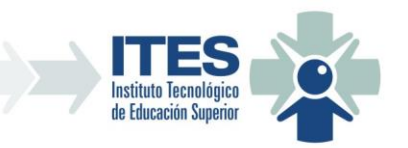

# **ITES SANTA ROSA**

## <u>SISTEMA DE AUTOGESTIÓN</u> <u>WEB</u>

## MANUAL DE USUARIO

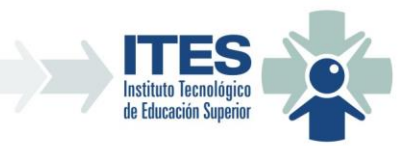

## 1. INGRESO:

Se ingresa mediante la dirección web https://autogestion.ites.edu.ar

## 2. PANTALLA DE LOGIN:

Al sistema de Autogestión se accede previa identificación de usuario. Ingrese su usuario y clave designadas:

| * |                                                                                        |  |
|---|----------------------------------------------------------------------------------------|--|
|   | ITES - Login                                                                           |  |
|   | Para poder usar el Sistema de Autogestión debe ingresar con su DNI y su clave asignada |  |
|   | DNI:<br>99999999                                                                       |  |
|   | Clave:                                                                                 |  |
|   |                                                                                        |  |
|   | Ingresar                                                                               |  |
|   | Copyright © 2020 - ITES SANTA ROSA                                                     |  |

## 3. CAMBIO DE CLAVE TEMPORAL:

Si su clave es uma clave temporal el sistema le permitirá cambiar la misma por uma nueva que solo usted conozca. También se le solicitarán otros datos adicionales para poder identificar de forma correcta su usuario y el correo electrónico oficial suyo con el cual se comunicará con el sistema de autogestión y los Docentes del ITES.

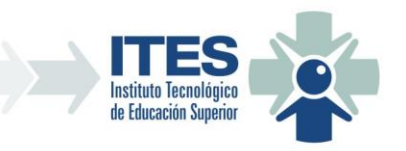

#### Nueva Clave

 $\times$ 

Ingrese los datos para generar su nueva clave

## Ingrese un Email para que el Equipo de Gestión y el Profesor puedan comunicarse con usted (Importante!!!)

| Ingrese un Email:                                                | pepeargento@gmail.com |
|------------------------------------------------------------------|-----------------------|
| Ingrese su Fecha de Nacimiento<br>(dd/mm/aaaa):                  | 18/03/1981            |
| Seleccione Establecimiento de Egreso<br>Correcto del Secundario: | COLEGIO NACIONAL      |
| Clave Temporal:                                                  |                       |
| Nueva Clave:                                                     |                       |
| Repita Nueva Clave:                                              | ······                |
| Cambiar Clave                                                    | Cerrar                |

Una vez que complete los datos requeridos y presione el botón "Cambiar clave" el sistema le informará como se realizo el cambio, si en forma correcta o si hubiera algun error.

| Felicitaciones:                                    | ×                  |
|----------------------------------------------------|--------------------|
| Su clave ha sido cambiada con éxito. Ing<br>clave. | grese con su nueva |
|                                                    | ОК                 |

Si el cambio se realizo de forma correcta, deberá ingresar su usuario y su nueva clave para poder ingresar al sistema. Una vez identificado podrá ver la pantalla principal del mismo.

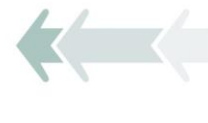

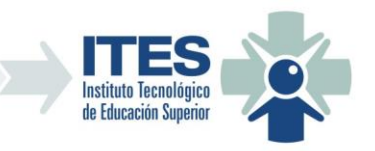

4. PANTALLA PRINCIPAL:

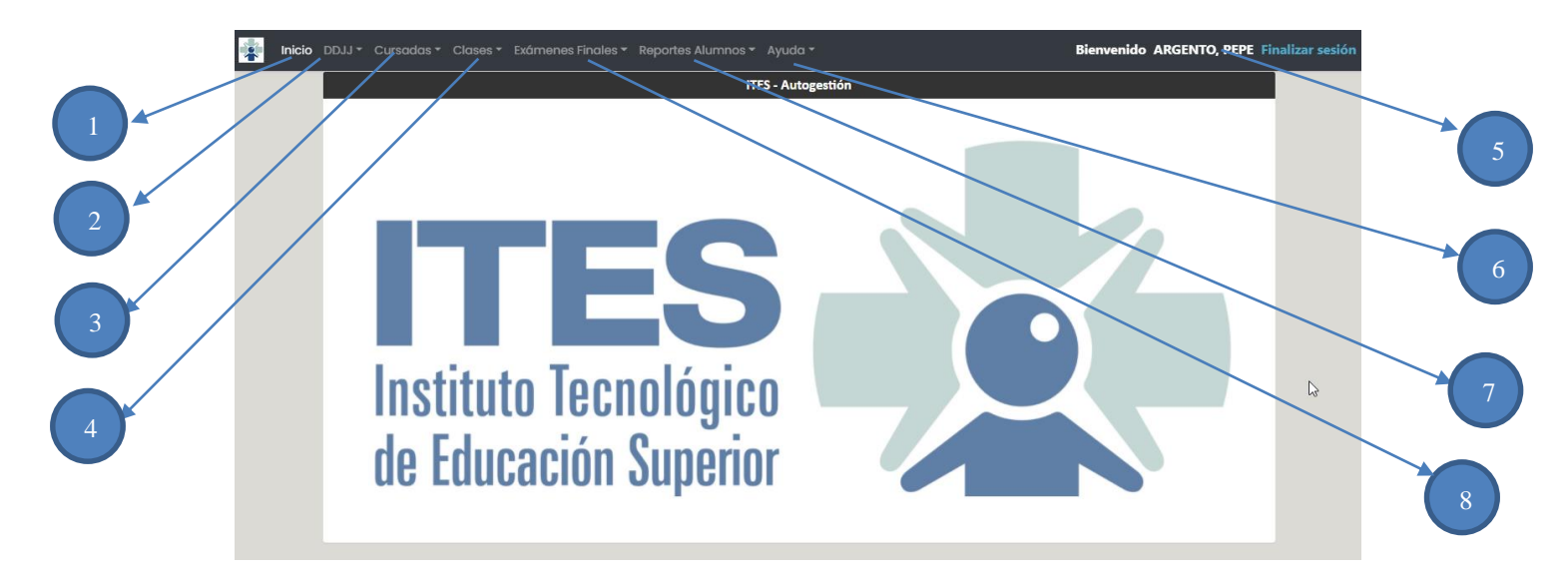

- 1) Menu de Inicio: lleva a la página principal.
- 2) Menu DDJJ: contiene las opciones de DDJJ que se deben completar por la vuelta a la presencialidad (Protocolo COVID-19)
  - **a.** DDJJ Salud Grupos de Riesgo: esta DDJJ se completa una sola vez, donde se indican si se pertenece algún grupo de riesgo, es Requisito para presenciar Clases.
  - **b.** DDJJ Salud Diaria Síntomas: esta DDJJ se completa por cada jornada a la cual se asista a Clase presencial.
- **3)** Menú Cursadas: este menu contiene las opciones que se corresponden com la cursada del Alumno/a.
- 4) Menú Clases: este menu contiene las opciones que se corresponden con la asistencia a clases.
  - **a. Confirmación:** esta pantalla permite confirmar, rechazar o cancelar la asistencia a una clase a la cual fue invitado.
- 5) Nombre del Usuario y Finalizar Sesión: link para terminar la sesión del usuario.
- 6) Menu Ayuda: este menu contiene las opciones de ayuda del sistema de autogestión.
  - **a.** Manual de Usuario Alumno: esta opción abre el manual de usuario del sistema en formato PDF.
- 7) Menu Reportes Alumnos: este menu contiene todas las opciones de listados o reportes que puedan ser emitidos por Alumnos.
  - **a.** Listado de Notas: esta pantalla permite visualizar el estado aprobación de todas las asignaturas, pudiendo chequear las notas de cada exámen final.
  - **b.** Certificados: esta pantalla permite exportar o imprimir certificado de alumno regular o certificado analítico.
- 8) Menu Mesas de Exámenes Finales:
  - a. Inscripción: lleva a la pantalla de inscripciones a las mesas de exámenes.

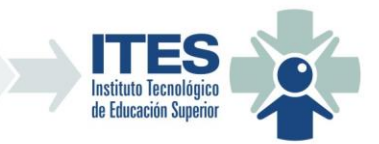

## 5. PANTALLA INSCRIPCIÓN A MESAS DE EXÁMENES FINALES:

Esta pantalla permite al alumno inscribirse a las mesas de exámenes de los diferentes llamados de los turnos de exámenes activos de las carreras a las cuales esta inscripto el usuario en el ITES.

|   |                                         |                     | ITES - | Inscripción | a Mesas de Ex | ámenes |         |               |  |
|---|-----------------------------------------|---------------------|--------|-------------|---------------|--------|---------|---------------|--|
|   | ALUMNO: ARGENTO, PEPE -                 | DOCUMENTO: 99       | 999999 |             |               |        |         |               |  |
|   | Carrera:                                |                     |        |             | Turno:        |        |         |               |  |
|   | Tec. Sup. en Admin. y Gestión de Empres | as                  |        | $\sim$      | Agosto 2020   |        |         |               |  |
| 5 | Mesas a las cuales se encuer            | ntra inscripto      |        |             |               |        |         |               |  |
|   | Agregar Inscripción                     | Exportar Constancia |        |             |               |        |         |               |  |
|   | Carrera                                 | Turno               | Llam.  | Fecha       | Año           | N°Mat  | Materia | Prof. Titular |  |
|   |                                         |                     |        | Sin I       | Registros     |        |         |               |  |
|   |                                         |                     |        |             |               |        |         |               |  |

- 1) Combo de Selección de Carrera: permite selecionar la carrera.
- 2) Botón de Agregar Inscripción: permite acceder a la pantalla para agregar una nueva inscripción a mesas de exámenes de la carrera y el turno seleccionados.
- **3)** Botón de Exportar Constancia de Inscripción: permite exportar un archivo pdf de constancia de la inscripción a las mesas del turno de examen seleccionado.
- 4) Grilla de Inscripciones actuales: en esta grilla figuran las inscripciones actuales del usuario para la carrera y turno seleccionados.
- 5) Combo de Selección de Turno de examen: permite selecionar el turno de examen.

## 5.1. AGREGAR UMA INSCRIPCIÓN:

Esta pantalla permite seleccionar el llamado y luego las mesas a las cuales se desea inscribir el alumno, pudiendo visualizar la fecha de la mesa, la materia, el vencimento de inscripción a la misma y el Profesor Titular en la grilla.

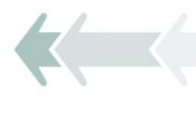

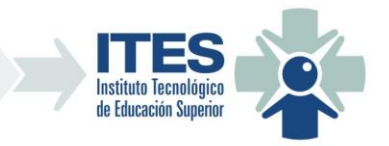

| gando                              | una Inscripció                                                    | n                                    |         |                                      |                          | $\times$                         |
|------------------------------------|-------------------------------------------------------------------|--------------------------------------|---------|--------------------------------------|--------------------------|----------------------------------|
|                                    |                                                                   |                                      |         | Inscripción a Mesa de Éxámen Final   |                          |                                  |
| Alumn<br>Carren<br>Turno:<br>LLama | no: ARGENTO, PEPE<br>a: Tec. Sup. en Adn<br>: Agosto 2020<br>ado: | : - 99999999<br>nin. y Gestión de Em | npresas |                                      |                          | Guardar<br>Guardar<br>X Cancelar |
|                                    | Fecha                                                             | Venc.                                | N° Mat  | Materia                              | Profesor                 |                                  |
|                                    | 18/08/2020                                                        | 13/08/2020                           | 7       | MATEMATICA                           | GALLUCCIO, LAURA AZUCENA |                                  |
|                                    | 18/08/2020                                                        | 13/08/2020                           | 11      | CÁLCULO FINANCIERO                   | MARTINEZ, MARTA AMELIA   |                                  |
|                                    | 18/08/2020                                                        | 13/08/2020                           | 19      | ESTADÍSTICA                          | MALDONADO, DANIEL        |                                  |
|                                    | 19/08/2020                                                        | 14/08/2020                           | 5       | INGLES I                             | DOSIO, LAURA FERNANDA    |                                  |
| $\Box$                             | 19/08/2020                                                        | 14/08/2020                           | 13      | INGLES II                            | LORDA, ALICIA            |                                  |
|                                    | 20/08/2020                                                        | 18/08/2020                           | 8       | DERECHO CIVIL Y COMERCIAL            | GIRARD, PABLO LUIS       |                                  |
| $\Box$                             | 20/08/2020                                                        | 18/08/2020                           | 17      | SOCIEDADES, CONVOCATORIAS Y QUIEBRAS | CORVALAN, GLADYS ALICIA  |                                  |

Una vez selecionadas las mesas a las cuales se desea inscribir el alumno/a deberá presionar el botón "Guardar", el sistema controlará las mesas selecionadas y si no hay ningún error en las mismas (por correlatividad, estado de cursada, bloqueo del alumno, etc) se guardarán las inscripciones o se informará del error si lo hubiera.

| conteror     |                              |                  |       | Tu           | rno:        |       |                           |               |
|--------------|------------------------------|------------------|-------|--------------|-------------|-------|---------------------------|---------------|
| Tec. Sup. en | Admin. y Gestión de Empresas |                  |       | ~ [ <i>I</i> | Agosto 2020 |       |                           |               |
| 🖒 Agrega     | ar Inscripción 🔷 Exp         | ortar Constancia |       |              |             |       |                           |               |
|              | Carrera                      | Turno            | Llam. | Fecha        | Año         | N°Mat | Materia                   | Prof. Titular |
|              | Tec. Sup. en Admin.          |                  |       |              |             |       |                           |               |
|              | y Gestión de Empre           | Agosto 2020      | 1     | 20/08/2020   | 1           | 8     | DERECHO CIVIL Y COMERCIAL | GIRARD, PABLO |
| Borrar       |                              |                  |       |              |             |       |                           |               |

- 1) Botón Exportar Constancia.
- 2) Botón Borrar Inscripción.

## 5.2. BORRAR INSCRIPCIÓN:

Si el usuario se equivocó en una inscripción o desea darse de baja de una mesa de examen deberá presionar el botón "Borrar" en la inscripción correspondiente. El sistema le pedirá que confirme el borrado.

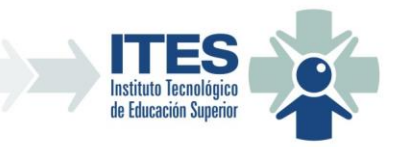

| Atenc | ión                                          | ×  |
|-------|----------------------------------------------|----|
| 0     | Esta seguro de querer borrar la inscripción? |    |
|       | Cancelar                                     | ar |

Si confirma el borrado de la inscripción, ésta se borrará definitivamente.

## 5.3. IMPRIMIR CONSTANCIA DE INSCRIPCIÓN:

Presionando el botón "Exportar Constancia" podrá obtener uma constancia de la inscripción realizada y exportarla en formato PDF.

| CONSTANCIA DE INSCRIPCIÓN A MESAS DE EXAMENES         TURN: Agosto 202       Fecha: 10/08/202         CARRERA: Tec. Sup. en Admin. y Gestión de Empresas         ALUMNO: ARGENTO, PEPE         DN: 99999999 - LEGAJO: 999                                                                                                    |                                                                                                    |                                                                                                    |                                    | ITSAdmi                        | imp                                                               | 1/1                                 |               | ¢                   |
|----------------------------------------------------------------------------------------------------|----------------------------------------------------------------------------------------------------|----------------------------------------------------------------------------------------------------|------------------------------------|--------------------------------|-------------------------------------------------------------------|-------------------------------------|---------------|---------------------|
| CONSTANCIA DE INSCRIPCIÓN A MESAS DE EXAMENES         TURNO: Agosto 2020       Fecha: 10/08/2020         CARRERA: Tec. Sup. en Admin. y Gestión de Empresas       Fecha: 10/08/2020         ALUMNO: ARGENTO, PEPE       DNI: 9999999 - LEGAJO: 999         DNI: 99999999 - LEGAJO: 999       Prof. Titular         VICTOR       Prof. Titular         1       DRI: 00/01/01 | CONSTANCIA DE INSCRIPCIÓN A MESAS DE EXAMENES         TURNO: Agosto 202       cecha: 1008/202         CARRERA: Tec. Sup. en Admin. y Gestión de Empresas       cecha: 1008/202         ALUMNO: ARGENTO, PEPE       cecha: 1008/202         DN: 9999999 - LEGAJO: 99       cecha: 1008/202         Lamado       Ciclo       Materia       Prof. Titular       N° Orden       Fecha         1       1       DERECHO CIVIL Y COMERCIAL       GIRARD, PABLO LUIS       1       2008/2020 | CONSTANCIA DE INSCRIPCIÓN A MESAS DE EXAMENES         TURN: Agosto 202       Ceta         CARRERA: Tec. Sup. en Admin. y Gestión de Empresas       Ceta         ALUMO: ARGENTO, PEPE       Deresonages         DN: 999999 - LEGAJO: 99       Ceta         Ín derecho Civil y Comercial       GIRARD, PABLO LUIS       1       20/08/2020 |                                    | lesti<br>de Ér                 |                                                                   |                                     |               |                     |
| TURNO: Agosto 2020     Fecha: 10/08/2020       CARRERA: Tec. Sup. en Admin. y Gestión de Empresas     ALUMNO: ARGENTO, PEPE       DNI: 99999999 - LEGAJO: 999     E       Liamado     Ciclo Materia     Prof. Titular       VILLANDO DABLO LUBO     CICLA DE COLO CUB Y COLUERCIAL     Operational                                                                          | TURNO: Agosto 2020         Fecha: 10/08/2020           CARRERA: Tec. Sup. en Admin. y Gestión de Empresas         ALUMNO: ARGENTO, PEPE           DNI: 99999999 - LEGAJO: 999         ************************************                                                                                                    | TURNO: Agosto 2020         Fecha: 10/08/2020           CARRERA: Tec. Sup. en Admin. y Gestión de Empresas         ALUMNO: ARGENTO, PEPE           DNI: 99999999 - LEGAJO: 999         -           1         1         DERECHO CIVIL Y COMERCIAL         GIRARD, PABLO LUIS         1         20/08/2020                                  |                                    | C                              | ONSTANCIA DE INSCR                                                | RIPCIÓN A MESAS DE EX               | AMENES        |                     |
| CARRERA: Tec. Sup. en Admin. y Gestión de Empresas ALUMNO: ARGENTO, PEPE DNI: 99999999 - LEGAJO: 999 Liamado Ciclo Materia Prof. Titular Nº Orden Fecha                                                                                                    | CARRERA: Tec. Sup. en Admin. y Gestión de Empresas           ALUMNO: ARGENTO, PEPE           DNI: 99999999 - LEGAJO: 999           Liamado         Cíclo         Mª Orden         Fecha           1         1         DERECHO CIVIL Y COMERCIAL         GIRARD, PABLO LUIS         1         20/08/2020                                                                                                    | CARRERA: Tec. Sup. en Admin. y Gestión de Empresas         ALUMNO: ARGENTO, PEPE         DNI: 99999999 - LEGAJO: 999         Liamado       Ciclo       Materia       Prof. Titular       Nº Orden       Fecha         1       1       DERECHO CIVIL Y COMERCIAL       GIRARD, PABLO LUIS       1       20/08/2020                        | TURNO:                             | Agost                          | 2020                                                              |                                     | F             | echa: 10/08/2020    |
| ALUMNO: ARGENTO, PEPE<br>DNI: 99999999 - LEGAJO: 999<br>Llamado Ciclo Materia Prof. Titular Nº Orden Fecha                                                                                                    | ALUMNO: ARGENTO, PEPE           DNI: 99999999 - LEGAJO: 999           Liamado Ciclo Materia         Prof. Titular         Nº Orden         Fecha           1         1         DERECHO CIVIL Y COMERCIAL         GIRARD, PABLO LUIS         1         20/08/2020                                                                                                    | Lumno: ARGENTO, PEPE           DNI: 99999999 - LEGAJO: 999           Liamado         Ciclo         Materia         Prof. Titular         Nº Orden         Fecha           1         1         DERECHO CIVIL Y COMERCIAL         GIRARD, PABLO LUIS         1         20/08/2020                                                          | CARREF                             | RA: Teo                        | . Sup. en Admin. y Gestión de Empresas                            |                                     |               |                     |
| Liamado         Ciclo         Matria         Prof. Titular         Nº Orden         Fecha           1         0 CIPCIO CIMU X COMERCIAL         CIRARD, RAN O LIUS         1         2009/2000                                                                                                    | Liamado         Ciclo         Materia         Prof. Titular         Nº Orden         Fecha           1         1         DERECHO CIVIL Y COMERCIAL         GIRARD, PABLO LUIS         1         20/08/2020                                                                                                    | Liamado         Ciclo         Materia         Prof. Titular         Nº Orden         Fecha           1         1         DERECHO CIVIL Y COMERCIAL         GIRARD, PABLO LUIS         1         20/08/2020                                                                                                    |                                    |                                |                                                                   |                                     |               |                     |
| Llamado Ciclo Materia Prof. Titular Nº Orden Fecha                                                                                                    | Liamado         Cíclo         Materia         Prof. Titular         Nº Orden         Fecha           1         1         DERECHO CIVIL Y COMERCIAL         GIRARD, PABLO LUIS         1         20/08/2020                                                                                                    | Liamado         Ciclo         Materia         Prof. Titular         Nº Orden         Fecha           1         1         DERECHO CIVIL Y COMERCIAL         GIRARD, PABLO LUIS         1         20/08/2020                                                                                                    | ALUMNO                             | ): ARG                         | ENTO, PEPE                                                        |                                     |               |                     |
|                                                                                                    | 1         1         DERECHO CIVIL Y COMERCIAL         GIRARD, PABLO LUIS         1         20/08/2020                                                                                                    | 1         1         DERECHO CIVIL Y COMERCIAL         GIRARD, PABLO LUIS         1         20/08/2020                                                                                                    | ALUMNO<br>DNI: 999                 | D: ARG<br>99999                | ENTO, PEPE<br>LEGAJO: 999                                         |                                     |               |                     |
| I I DERECHO CIVILITI COMERCIAL GIRARD, PABLO LUIS 1 20/08/2020                                                                                                    |                                                                                                    |                                                                                                    | ALUMNC<br>DNI: 999                 | D: ARG<br>999999<br>Ciclo      | ENTO, PEPE<br>· LEGAJO: 999<br>Materia                            | Prof. Titular                       | Nº Orden      | Fecha               |
|                                                                                                    |                                                                                                    |                                                                                                    | ALUMN(<br>DNI: 999<br>Llamado<br>1 | D: ARG<br>999999<br>Ciclo      | ENTO, PEPE<br>LEGAJO: 999<br>Materia<br>DERECHO CIVIL Y COMERCIAL | Prof. Titular<br>GIRARD, PABLO LUIS | Nº Orden<br>1 | Fecha<br>20/08/2020 |
|                                                                                                    |                                                                                                    |                                                                                                    | ALUMNC<br>DNI: 999<br>Llamado      | D: ARG<br>999999<br>Ciclo<br>1 | ENTO, PEPE<br>LEGAJO: 999<br>Materia<br>DERECHO CIVIL Y COMERCIAL | Prof. Titular<br>GIRARD, PABLO LUIS | Nº Orden<br>1 | Fecha<br>20/08/2020 |

## 6. PANTALLA DDJJ Salud – Grupos de Riesgo

Esta pantalla permite al alumno selecionar los grupos de riesgo en los cuales se encuentra, si es que corresponde, y colocar observaciones sobre cada caso. De estar en algún grupo de riesgo los Docentes no podrán invitarlo a ninguna clase presencial. También es llamada automaticamente por el sistema desde la pantalla donde se confirman las clases, si es que detecta que no se cuenta con la DDJJ cargada.

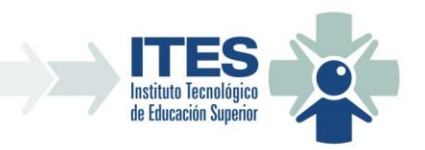

Para indicar si se encontra en algún grupo de riesgo se debe tildar el mismo y colocar un comentario si es necesario. Una vez terminado se debe presionar el botón "Guardar" para que se guarde la DDJJ. Si lo desea puede imprimir una constancia de su DDJJ de Riesgos con el botón "Exportar". Recuerde que sin ésta DDJJ cargada no podrá asistir a clases presenciales.

#### ITES - DDJJ de Salud del Alumno/a

## Estimado Estudiante:

Nos contactamos con vos porque estamos trabajando en el regreso a las aulas para este mes y queremos comentarte cómo vamos planeándolo. Tenemos habilitado para circular por las clases hasta las 21:00 hs, por lo que estaremos dando algunas materias los días lunes, martes y miércoles de cada semana en el horario de 19:30 a 20:45 hs.

Lamentablemente no podemos volver aún con todas las materias ni con todos los estudiantes. Por eso tenemos que dividir algunos cursos en grupos para poder respetar el distanciamiento y comenzar a asistir fisicamente a las aulas. Por esto, armamos un cronograma con los profesores y, semana a semana el docente de cada materia cargará en ITES Autogestión qué estudiantes deben asistir. Te llegará un mail informándote cuando un profesor te seleccione para una clase presencial y tu deberás confirmar dicha asistencia a través de esta misma herramienta.

Para poder cuidarnos de mejor forma precisaremos conocer si te encontrás en algún grupo de riesgo o si tienes síntomas compatibles con COVID-19. Por esto, hemos agregado a este sistema esta página para que declares si perteneces o no a algún grupo de riesgo. Esta información tiene carácter de declaración jurada y deberás hacerla una única vez (salvo que cambie tu situación).

Además cada vez que tengas que asistir al colegio, en el mismo día de la clase, nos deberás informar a través de Autogestión si has tenido algún síntoma de COVID-19 en ese día o los días previos. Esta última consulta deberás responderla cada vez que tengas que asistir y estará disponible de 8 a 18 hs para poder nosotros también organizar mejor el lugar. Comprendemos que es molesto, pero te agradecemos tu predisposición. Recordá que sin esto último NO VAS A PODER INGRESAR.

Es importante que la información que nos brindes sea veraz, no sólo porque es declaración jurada, sino porque es la mejor forma de ayudar a cuidarnos entre todos y no tener que volver atrás con los avances que hemos ido haciendo como sociedad pampeana en este tema. Te agradecemos tu sinceridad, tu predisposición y tu acompañamiento para poder seguir formándonos y forjando un mejor futuro, en este caso, en el ITES Santa Rosa.

Completa la DDJJ de Salud indicando si perteneces alguno de los siguientes grupo de riesgo:

|      |      |                                                                                                    | ✓ Guardar    | ✓ Exportar | 🗸 Cerrar |
|------|------|----------------------------------------------------------------------------------------------------|--------------|------------|----------|
| Sel. | Cod. | Grupo                                                                                                    | Observación  |            |          |
|      | I    | Personas con enfermedades respiratorias crónicas (hernia diafragmática, enferme<br>dad pulmonar obstructiva crónica [EPOC], enfisema congénito, displasia broncop<br>ulmonar, traqueostomizados crónicos, bronquiectasias, fibrosis quística y asma m<br>oderado o severo)                                                                                                    | Ingrese Obs. |            | li       |
|      | Ш    | Personas con enfermedades cardíacas (insuficiencia cardíaca, enfermedad corona<br>ria, reemplazo valvular, valvulopatías y cardiopatías congénitas)                                                                                                    | Ingrese Obs. |            | le       |
|      | ш    | Personas diabéticas                                                                                                    | Ingrese Obs. |            | 1        |
|      | IV   | Personas con insuficiencia renal crónica en diálisis o con expectativas de ingresar<br>a diálisis en los siguientes seis meses                                                                                                    | Ingrese Obs. |            | li       |
|      | v    | Personas con Inmunodeficiencias (Congénita, asplenia funcional o anatómica (incl<br>uida anemia drepanocítica) y desnutrición grave, VIH dependiendo del status (< d<br>e 350 CD4 o con carga viral detectable), Personas con medicación inmunosupreso<br>ra o corticoides en altas dosis (mayor a 2 mg/kg/día de metilprednisona o más de<br>20 mg/día o su equivalente por más de 14 días)) | Ingrese Obs. |            | li       |
|      | VI   | Pacientes oncológicos y trasplantados (con enfermedad oncohematológica hasta<br>seis meses posteriores a la remisión completa, con tumor de órgano sólido en tra<br>tamiento, trasplantados de órganos sólidos o de precursores hematopoyéticos)                                                                                                    | Ingrese Obs. |            | ĥ        |
|      | VII  | Personas con certificado único de discapacidad                                                                                                    | Ingrese Obs. |            | li       |

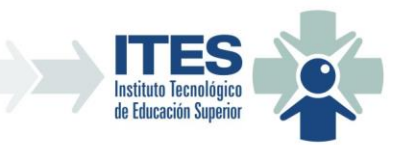

## 7. PANTALLA DDJJ Salud Diaria – Síntomas

Esta pantalla sirve para completar las DDJJ de cada jornada a la cual se desea asistir a clases presenciales. También es llamada automaticamente por el sistema desde la pantalla donde se confirman las clases, si es que detecta que para la jornada que se quiere confirmar asistencias a clases no se cuenta con la DDJJ. *IMPORTANTE:* Solo podrá completar esta DDJJ el mismo día de la asistencia.

| 0 2020     |                                                             |                              |                                                     |                   |                                                                   |     |            | $\sim$               |
|------------|-------------------------------------------------------------|------------------------------|-----------------------------------------------------|-------------------|-------------------------------------------------------------------|-----|------------|----------------------|
|            | Carrera                                                     | Desde                        | Hasta                                               | Cic               | Materia                                                           | Div | Estado     | Тіро                 |
|            | Tec. Sup. en Admin.<br>y Gestión de Empre<br>sas            | 30/09/2020 19:30:00          | 30/09/2020 20:45:00                                 | 3                 | LOGÍSTICA Y COSTOS DE LA PROD<br>UCCIÓN                           | A   | Confirmado | Presenc              |
|            |                                                             |                              |                                                     |                   |                                                                   |     |            |                      |
|            |                                                             |                              |                                                     |                   |                                                                   |     |            |                      |
|            | 2                                                           |                              |                                                     |                   |                                                                   |     |            |                      |
| $\int_{S}$ | è                                                           |                              |                                                     |                   |                                                                   |     |            |                      |
| Γ.         | è                                                           |                              |                                                     |                   |                                                                   |     |            |                      |
| 6          | à                                                           |                              |                                                     |                   |                                                                   |     |            |                      |
| L.         | •                                                           |                              | ITES - DDJJ de Salu                                 | d Diaria d        | le Síntomas                                                       |     |            |                      |
| L3         | 2                                                           |                              | ITES - DDJJ de Salu                                 | d Diaria d        | le Síntomas                                                       |     |            | ~                    |
| 0 2020     | Carrera                                                     | Desde                        | ITES - DDJJ de Salu<br>Hasta                        | d Diaria d<br>Cic | <b>le Síntomas</b><br>Materia                                     | Div | Estado     | Tipo                 |
| io 2020    | Carrera<br>Tec. Sup. en Admin.                              | Desde                        | <b>ITES - DDJJ de Salu</b><br>Hasta                 | d Diaria d<br>Cic | le Síntomas<br>Materia                                            | Div | Estado     | Tipo                 |
| io 2020    | Carrera<br>Tec. Sup. en Admin.<br>y Gestión de Empre<br>Sas | Desde<br>30/09/2020 19:30:00 | ITES - DDJJ de Salu<br>Hasta<br>30/09/2020 20:45:00 | d Diaria d<br>Cic | le Síntomas<br>Materia<br>LOGÍSTICA Y COSTOS DE LA PROD<br>UCCIÓN | Div | Estado     | V<br>Tipo<br>Presenc |

En la pantalla aparece una grilla con todas las jornadas a las cuales fue invitado en alguna clase. Si para la jornada aun no completo la DDJJ se muestra un botón de lápiz verde en la primera columna a la izquierda de cada registro. Si para la jornada ya fue cargada la DDJJ se muestra el icono de check en negro.

Para completar la DDJJ, si no la tiene completa, se debe presionar en el botón de lápiz verde, se abrirá una pantalla para completar la misma respondiendo las preguntas que se hacen y presionando el botón "Guardar DDJJ".

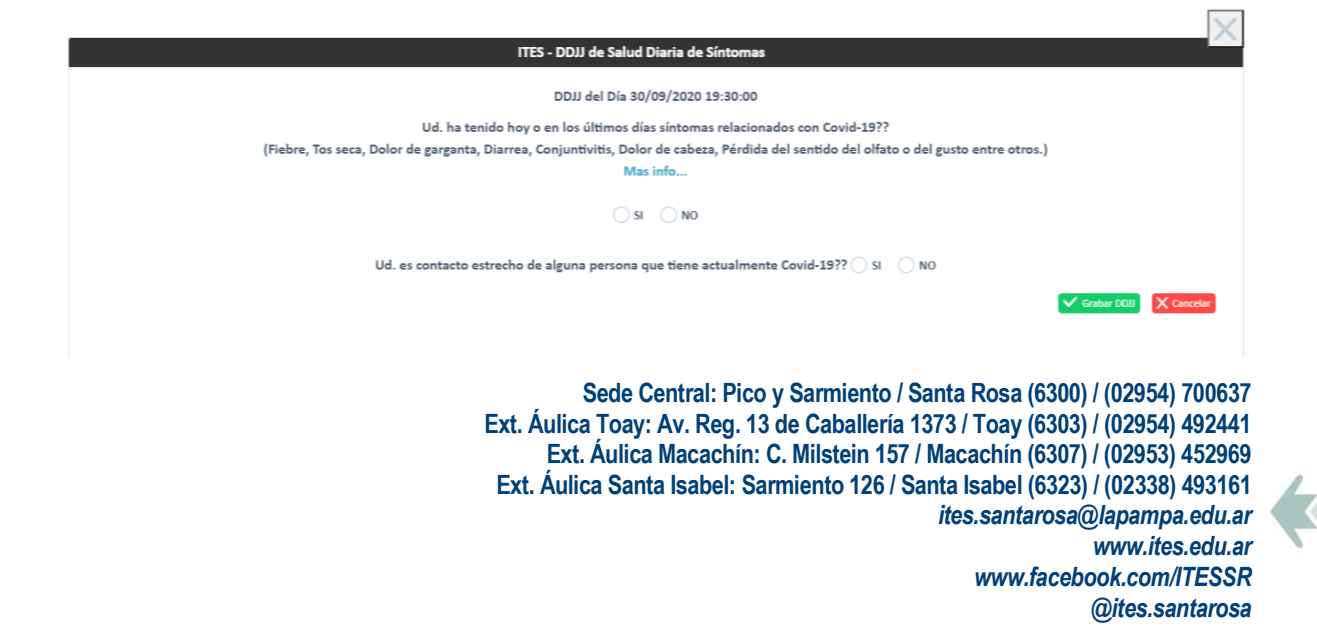

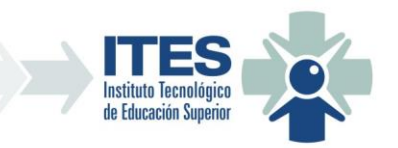

## 8. PANTALLA CONFIRMAR CLASES

Esta pantalla sirve para poder confirmar, rechazar o cancelar la asistencia a una clase a la cual haya sido invitado por un Docente.

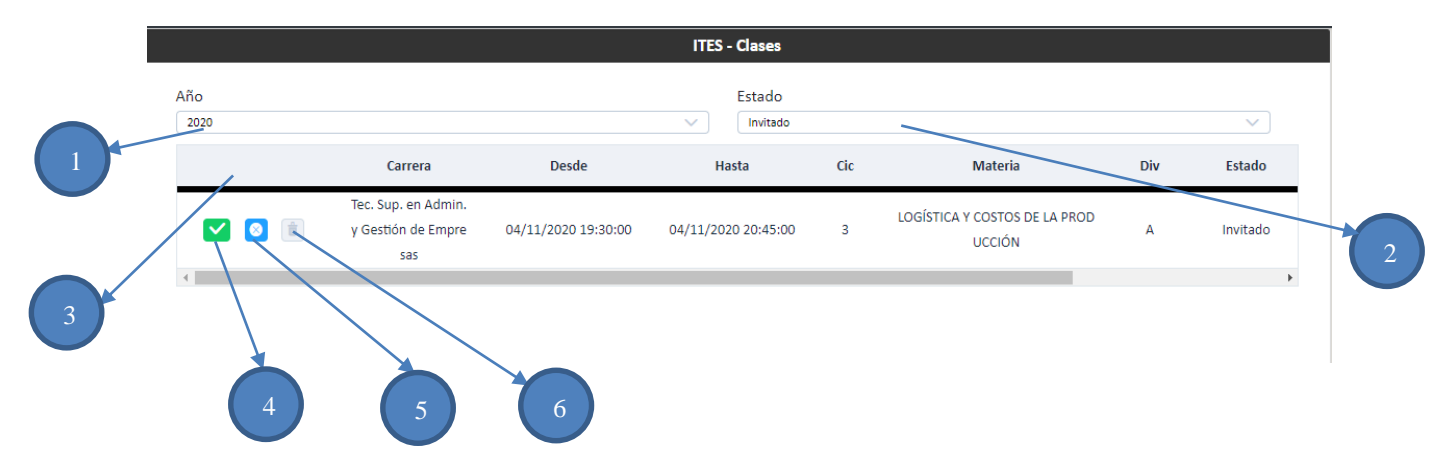

- 1) Combo de Selección de Año: permite selecionar el año para filtrar las clases del año selecionado.
- 2) Combo de Selección de Estado: permite filtrar las clases según sus posibles estado (Invitado, Confirmado, Cancelado, Presenciada o Invitación rechazada).
- **3)** Grilla de Clases: es la grilla donde aparecen las clases, segun el critério selecionados en los combos explicados antes.
- 4) Botón Confirmar Asistencia: este botón permite confirmar la asistencia a la clase, el sistema cheque las DDJJ y puede que le pida completar alguna si hace falta.
- 5) Botón Rechazar Asistencia: permite rechazar la invitación y permite colocar uma observación opcional sobre el rechazo.
- 6) Botón Cancelar Asistencia a clase: este botón permite, una vez que haya sido confirmada la asistencia con anterioridad, cancelar la asistencia y colocar una observación opcional sobre la cancelación.

## 8.1. CONFIRMAR CLASE:

Esta opción abre el siguiente cuadro de diálogo para ingresar alguna observación opcional que desee el alumno:

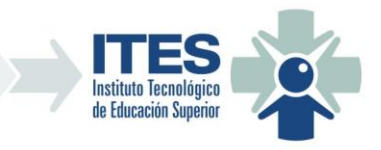

| Confirmar Asistencia                    | ×  |
|-----------------------------------------|----|
| Si lo desea ingrese alguna observación: |    |
|                                         |    |
| Cancelar Acep                           | ar |

Como ya se menciono el sistema chequeará la existencia de las DDJJ necesarias pero la DDJJ de sintomas solo podrá completarla el mismo dia de la asistencia:

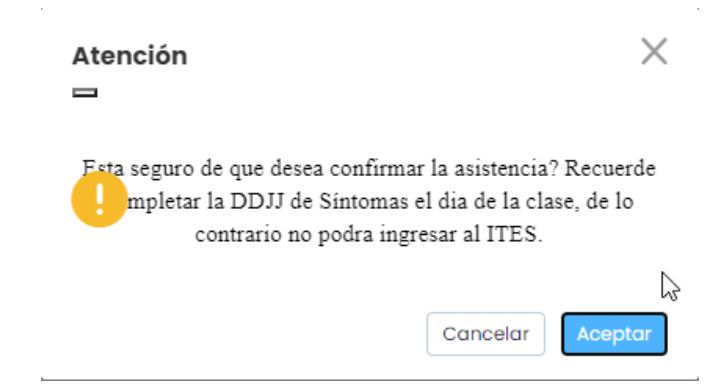

Una vez confirmada la clase desaparecerá de la grilla de clases como invitado y para verla deberá selecionar "Confirmado" en el combo de Estado.

| Invitado             | ^ |
|----------------------|---|
| Invitado             |   |
| Confirmado           |   |
| Cancelado            |   |
| Presenciada          |   |
| Invitación Rechazada |   |

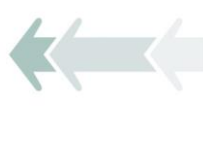

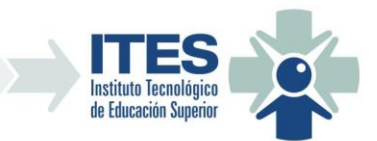

|                                                                                                    |                                                  |                     | ITES - Clases        |     |                                         |     |            |
|----------------------------------------------------------------------------------------------------|--------------------------------------------------|---------------------|----------------------|-----|-----------------------------------------|-----|------------|
| Año<br>2020                                                                                                    |                                                  |                     | Estado<br>Confirmado |     |                                         |     | ~          |
|                                                                                                    | Carrera                                          | Desde               | Hasta                | Cic | Materia                                 | Div | Estado     |
|                                                                                                    | Tec. Sup. en Admin.<br>y Gestión de Empre<br>sas | 30/09/2020 19:30:00 | 30/09/2020 20:45:00  | 3   | LOGÍSTICA Y COSTOS DE LA PROD<br>UCCIÓN | A   | Confirmado |
| S     S     S | Tec. Sup. en Admin.<br>y Gestión de Empre<br>sas | 04/11/2020 19:30:00 | 04/11/2020 20:45:00  | 3   | LOGÍSTICA Y COSTOS DE LA PROD<br>UCCIÓN | A   | Confirmado |
| •                                                                                                    |                                                  |                     |                      |     |                                         |     |            |

## 8.2. RECHAZAR INVITACIÓN A CLASE:

Esta opción abre un cuadro de diálogo para colocar una observación opcional sobre el rechazo a la invitación.

| Rechazar Invitación<br>🛏                      | ×       |
|-----------------------------------------------|---------|
| Ingrese el motivo del rechazo a la invitación | n:      |
| Cancelar                                      | Aceptar |

## 8.3. CANCELAR ASISTENCIA A CLASE:

Esta opción abre un cuadro de diálogo para colocar una observación opcional sobre la cancelación de la asistencia a la clase.

| Cancelar Asistencia<br>=    |                          | $\times$ |
|-----------------------------|--------------------------|----------|
| Ingrese el motivo de la car | celación de la asistenci | a:       |
|                             |                          |          |
|                             |                          |          |
|                             | Cancelar                 | eptar    |

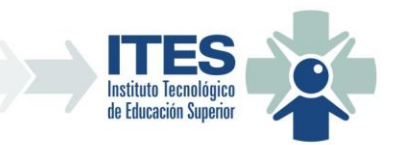

## 9. PANTALLA LISTADO DE NOTAS

Esta pantalla de consulta permite visualizar y descargar en formato PDF las notas de exámenes finales de la carrera seleccionada.

|                                           | ITES - Reporte de Notas de Exámenes Finales |              |
|-------------------------------------------|---------------------------------------------|--------------|
| Seleccione Carrera:                       |                                             |              |
| Tec. Sup. en Admin. y Gestión de Empresas |                                             | $\checkmark$ |
|                                           | V Descargar                                 |              |
|                                           |                                             |              |
|                                           |                                             |              |
|                                           |                                             |              |

Al seleccionar la carrera y presionar el botón "Descargar" se abrirá una nueva solapa en el navegador con el listado de notas en PDF. Puede que tenga que desbloquear los Popup en el navegador para verlo.

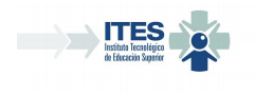

## NOTAS DE EXÁMENES FINALES

ALUMNO: ARGENTO PEPE

Fecha: 28/10/2020

CARRERA: TÉCNICO SUPERIOR EN ADMINISTRACIÓN Y GESTIÓN DE EMPRESAS

| Turno                                             | Llam | Fecha      | Cod<br>Mat | Materia                            | Profesor                  | Ord. | Año<br>Cur | Nota | Lib. | Fol. |
|---------------------------------------------------|------|------------|------------|------------------------------------|---------------------------|------|------------|------|------|------|
| Promoción 2013                                    |      | 28/11/2013 | 1          | COMUNICACION ORAL Y ESCRITA        | VILLALBA, MARIANA BEATRIZ | 3    | 2013       | 8    | 8    | 180  |
| Diciembre de 2018                                 | 1    | 07/12/2018 | 2          | FUNDAMENTOS DEL ANÁLISIS ECONÓMICO | FELICE, ANTONIO AMADO     | 6    | 2013       | 6    | 13   | 92   |
| Febrero/Marzo de 2018                             | 2    | 05/03/2018 | 3          | FUNDAMENTOS DE CONTABILIDAD        | CORVALAN, GLADYS ALICIA   | 2    | 2013       | 6    | 13   | 10   |
| Exámenes Libres 2014                              |      | 06/03/2014 | 4          | ECONOMIA GENERAL                   | LOPEZ, JULIO HECTOR       | 6    | 2013       | 6    | 9    | 50   |
| Diciembre de 2015                                 | 1    | 04/12/2015 | 5          | INGLES I                           | DOSIO, LAURA FERNANDA     | 13   | 2013       | 6    | 10   | 152  |
| Exámenes Libres - RAI ITES<br>Santa Rosa FEB 2016 | 2    | 03/03/2016 | 6          | FILOSOFÍA, ESTADO Y EMPRESA        | MIR, LUCIO BERNARDO       | 4    | 2013       | 2    | 11   | 61   |
| Exámenes Libres - RAI ITES<br>Santa Rosa JUL 2016 | 1    | 27/07/2016 | 6          | FILOSOFÍA, ESTADO Y EMPRESA        | MIR, LUCIO BERNARDO       | 2    | 2013       | 6    | 11   | 99   |
| Diciembre de 2015                                 | 1    | 01/12/2015 | 7          | MATEMATICA                         | GALLUCCIO, LAURA AZUCENA  | 37   | 2013       | 3    | 10   | 135  |
| Diciembre de 2015                                 | 2    | 11/12/2015 | 7          | MATEMATICA                         | GALLUCCIO, LAURA AZUCENA  | 29   | 2013       | 4    | 10   | 181  |
| Febrero/Marzo de 2016                             | 1    | 18/02/2016 | 7          | MATEMATICA                         | GALLUCCIO, LAURA AZUCENA  | 6    | 2013       | 7    | 11   | 11   |
| Diciembre de 2016                                 | 2    | 13/12/2016 | 8          | DERECHO CIVIL Y COMERCIAL          | GIGANTI, FABRICIO         | 13   | 2013       | 2    | 11   | 187  |

## **10. PANTALLA CERTIFICADOS**

Esta pantalla permite descargar en formato PDF certificados, como el de Alumno Regular o el Analítico.

| ITES - Certificados de Alumno             |        |                       |
|-------------------------------------------|--------|-----------------------|
| Seleccione Carrera:                       |        |                       |
| Tec. Sup. en Admin. y Gestión de Empresas |        | $\sim$                |
| Seleccione Tipo Certificado               |        |                       |
| Alumno Regular                            | $\sim$ | V Obtener Certificado |

Se debe selecionar la carrera y el tipo de certificado a descargar y presionar el botón "Obtener Certificado". El sistema abrira un cuadro de diálogo para que coloque a quien

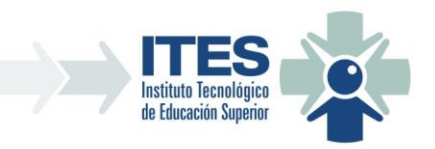

debe presentar el certificado en el cuadro "Destino" (es opcional, si no se coloca nada el certificado sale como: "a solicitud de la parte interesada".

En este cuadro el alumno puede solo descargar el certificado en PDF presionando el botón verde "Descargar", o puede enviarse el certificado por mail ingresando la dirección de correo electrónico en el cuadro Dirección y presionando el botón amarillo "Enviar por mail".

|            | Opciones del Reporte - Certificado de Alumno Regular |  |
|------------|------------------------------------------------------|--|
|            | Alumno: ARGENTO PEPE                                 |  |
|            | V Descargar                                          |  |
| Dirección: | pepe.argento@gmail.com                               |  |
| Destino:   | Destino                                              |  |
|            | V Enviar por Mail                                    |  |

Una vez terminado la descarga o el envío, podrá cerrar el cuadro con la cruz en la parte superior derecha.

## 11. PANTALLA INSCRIPCIÓN A CURSADAS

Desde esta pantalla el Alumno/a podrá inscribirse a las asignaturas que cursará durante el ciclo lectivo vigente. Se accede desde la opción "Inscripción" del menu "Cursadas". La inscripción estará disponible para su modificación solo durante el período correspondiente, de lo contrario mostrará um mensaje indicando que se esta fuera de término.

| lumno <u>y Carrera:</u>   |                           |                     | <u>Añ</u>     | 0:      |               |
|---------------------------|---------------------------|---------------------|---------------|---------|---------------|
| RGENTO, PEPE (99.999.999) |                           |                     |               | 021 🗸 🗸 | Q Ver Cursada |
| Modifica                  | ación No permitida - Peri | iodo de Inscripción | fuera de térm | ino     |               |
|                           |                           |                     |               |         |               |
|                           |                           |                     |               |         |               |
|                           |                           |                     |               |         |               |
|                           |                           |                     |               |         |               |
|                           |                           |                     |               |         |               |
|                           |                           |                     |               |         |               |
|                           |                           |                     |               |         |               |
|                           |                           |                     |               |         |               |
|                           |                           |                     |               |         |               |

Si por el contrario, se esta en periodo de inscripción, el alumno podra consultar e inscribirse a las cursadas del año lectivo actual. Se debe seleccionar la carrera y presionar el botón "Ver Cursadas".

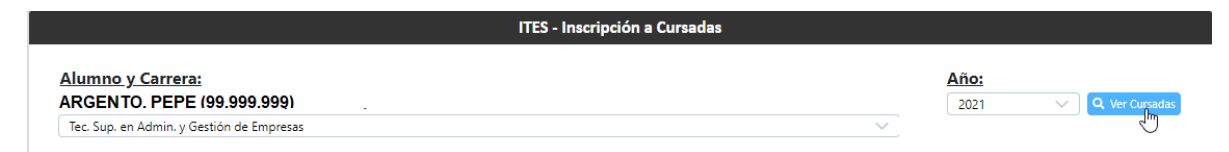

Al pressionar el botón el sistema mostrará las asignaturas divididas em solapas por año (1°, 2°, 3°) y una solapa llamada Libres donde estarán las matérias a las cuales pueden inscribirse para cursa de manera Libre según el RAI del ITES.

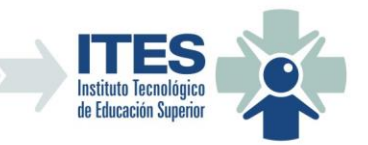

| umno y Carrera:                             | Año:         | ō      |
|---------------------------------------------|--------------|--------|
| CSUD. en Admin. v Gestión de Empresas       | 2021 V Q Ver | r Curs |
| Guardar X Cancelar                          |              |        |
| 1° Año 2° Año Libres                        |              |        |
| Α                                           | ~            |        |
| 🕑 10 - ECONOMÍA POLÍTICA ARGENTINA          |              |        |
| 🕑 11 - CÁLCULO FINANCIERO                   |              |        |
| 🗹 12 - ORGANIZACIÓN, LIDERAZGO Y MANAGEMENT |              |        |
| I3 - INGLES II                              |              |        |
| 14 - SOCIOLOGÍA                             |              | 45     |
| S 15 - CONTABILIDAD ADMINISTRATIVA          |              |        |
| 🔄 16 - LEGISLACIÓN LABORAL Y SEGUROS        |              |        |
| 17 - SOCIEDADES, CONVOCATORIAS Y QUIEBRAS   |              |        |
| 18 - EMPRESA SIMULADA I                     |              |        |

En esta pantalla podrán observar varias situaciones:

- Materias tildadas y deshabilitadas: esto es porque dicha materia ya fue aprobada por final o aprobada la cursada y está vigente (es decir que no está vencida).
- Materias tildadas y habilitadas: estas serán las materias a las cuales ya estan inscriptos para el ciclo lectivo.
- Materias destildadas y habilitadas: estas son materias a las cuales puede intentar inscribirse (deben ser validadas cuando se guarda).

En la solapa "Libres" pasara la misma situación con los tildes:

| ITES - Inscripción a Cursadas                   |                     |                  |
|-------------------------------------------------|---------------------|------------------|
| Alumno y Carrera:<br>ARGENTO. PEPE (99.999.999) | <b>Año:</b><br>2021 | V Q Ver Cursadas |
| ✓ Guardar X Cancelar                            |                     |                  |
| 1º Año 2º Año 3º Año Libres                     |                     |                  |
| 1 - COMUNICACION ORAL Y ESCRITA                 |                     | ₽<br>₽           |
| 5 - INGLES I                                    |                     |                  |
| 6 - FILOSOFÍA, ESTADO Y EMPRESA                 |                     |                  |
| 🗌 10 - ECONOMÍA POLÍTICA ARGENTINA              |                     |                  |
| 13 - INGLES II                                  |                     |                  |
| ✓ 14 - SOCIOLOGÍA                               |                     |                  |

Una vez que el alumno seleccione todas las materias a las cuales desea inscribirse debe presionar el botón verde "Guardar" para que el sistema valide todas las selecciones realizadas y si no hay errores de correlativas u otros errores de validación el sistema informará que se ha guardado de forma correcta la inscripción y que se enviará un mail al alumno con el detalle de la misma. En caso de error el sistema también informará la situación.

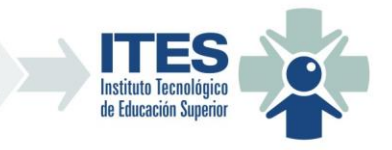

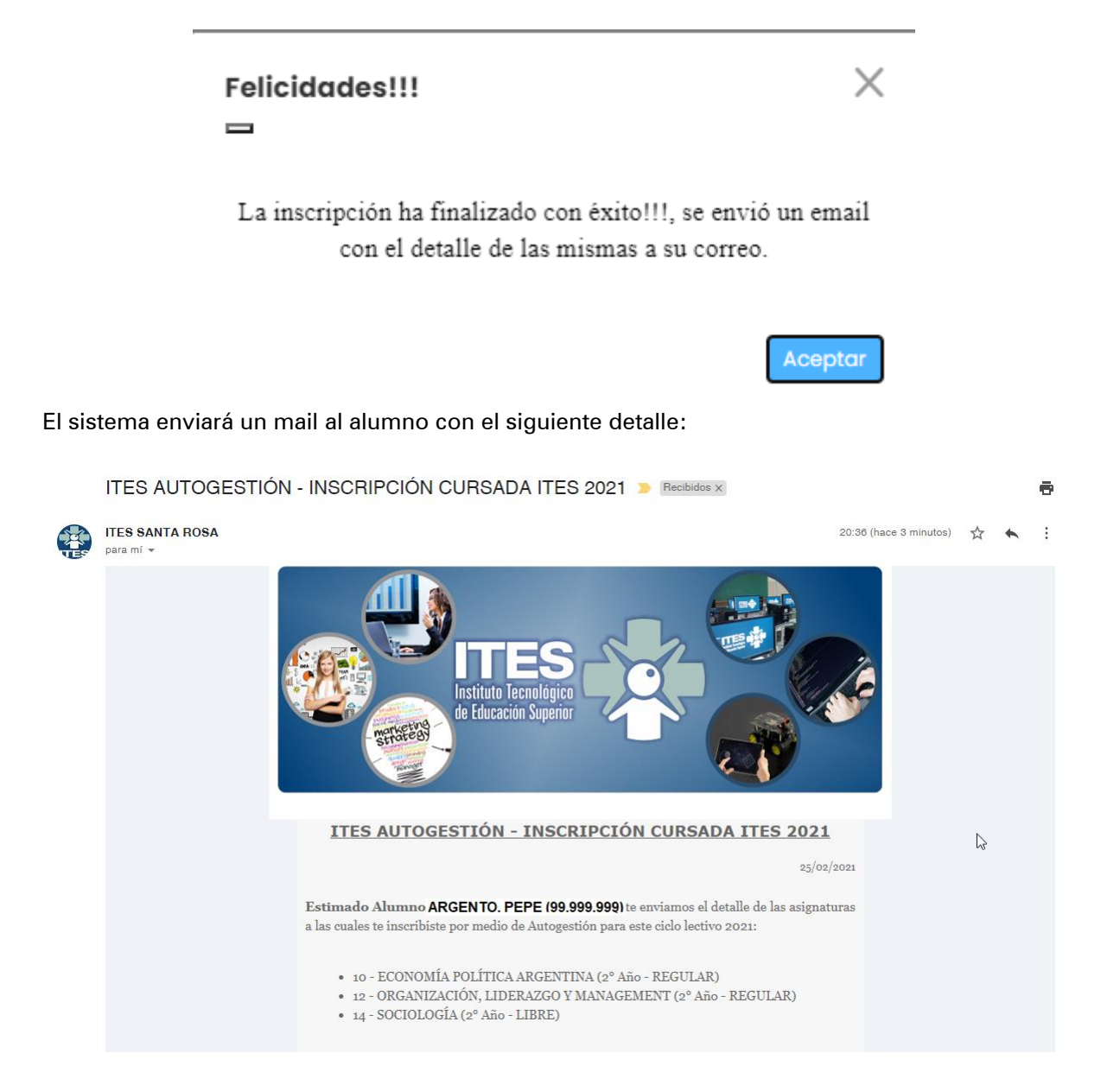